# Guida alla configurazione della "modern authentication" in Microsoft 365 come supportata dalla versione 13 di MailStore Server

Per ogni dettaglio consultare l'articolo del produttore: <u>https://help.mailstore.com/en/server/Synchronizing User Accounts with Microsoft 365 (Mode</u> <u>rn Authentication)</u>

### Il primo passo è accedere al portale Azure:

### https://portal.azure.com/

come Global Administrator, quindi selezionare "Gestisci Azure Active Directory":

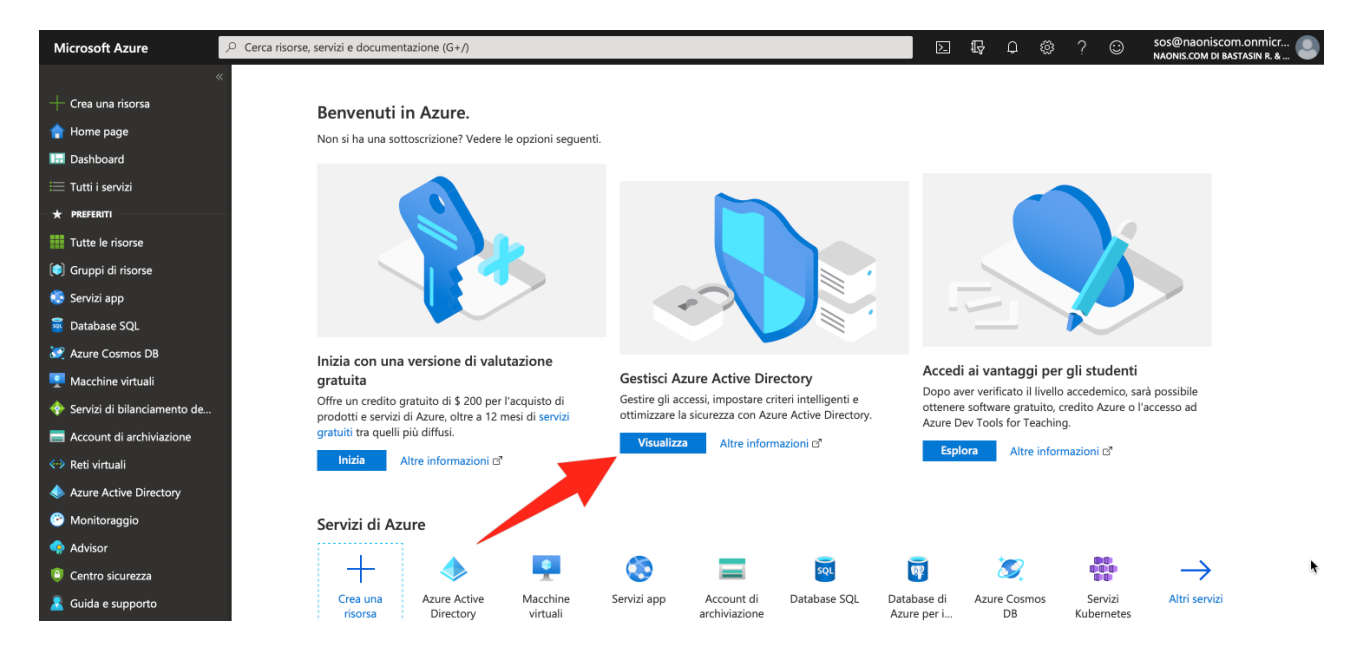

## Clic su Registrazioni app:

| Microsoft Azure                                         | • Cerca risorse, servizi e documentazione (G+/)                                     |                                              | ∑ <b>1</b> , ¢ ⊗                                                                  | ? 😳 | SOS@naoniscom.onmic<br>NAONIS.COM DI BASTASIN R. | cr 🧕 |
|---------------------------------------------------------|-------------------------------------------------------------------------------------|----------------------------------------------|-----------------------------------------------------------------------------------|-----|--------------------------------------------------|------|
| <ul> <li>Crea una risorsa</li> <li>Home page</li> </ul> | Home page ><br>NAONIS.COM DI BA<br>Azure Active Directory                           | STASIN R. & C. SAS   Pano                    | pramica                                                                           |     | Documentazione <sub>더</sub> *                    | ×    |
| 🖬 Dashboard<br>🗮 Tutti i servizi                        | <ul> <li>Panoramica</li> </ul>                                                      | Cambia tenant III Elimina il tenant          | + Crea un tenant 🛛 Novità 🛛 🛇 Sono disponibili commenti?                          |     |                                                  |      |
| ★ PREFERITI                                             | <ul> <li>Attività iniziali</li> <li>Diagnostica e risoluzione dei pro</li> </ul>    | Azure Active Directory può contribuire all'a | abilitazione delle operazioni remote per dipendenti e partner. Altre informazioni |     |                                                  | ×    |
| 📦 Gruppi di risorse 📀 Servizi app                       | Gestione                                                                            | NAONIS.COM DI BASTA                          | ASIN R. & C. SAS                                                                  |     |                                                  |      |
| Database SQL Azure Cosmos DB                            | <ul><li>&amp; Gruppi</li><li>Identità esterne</li></ul>                             | Informazioni sul tenant                      | 💝 Azure AD Connect                                                                |     |                                                  |      |
| 👤 Macchine virtuali<br>💠 Servizi di bilanciamento de    | <ul> <li>Ruoli e amministratori</li> <li>Unità amministrative anteprima)</li> </ul> | Ruolo<br>Amministratore globale              | <b>Stato</b><br>Non abilitata                                                     |     |                                                  |      |
| Account di archiviazione  Reti virtuali                 | <ul> <li>Applicazioni azimulali</li> <li>Dispositivi</li> </ul>                     | Licenza<br>Azure AD per Office 365           | Ultima sincronizzazione<br>Sincronizzazione mai eseguita                          |     |                                                  |      |
| Azure Active Directory Monitoraggio                     | <ul> <li>Registrazioni app</li> <li>Identity Governance</li> </ul>                  | ID tenant<br>27c6adff-6a1e                   |                                                                                   |     |                                                  |      |
| <ul> <li>Advisor</li> <li>Centro sicurezza</li> </ul>   | <ul> <li>Proxy dell'applicazione</li> <li>Licenze</li> </ul>                        | naoniscom.onmicrosoft.com                    |                                                                                   |     |                                                  | ħ    |

# Clic su Nuova registrazione:

| Microsoft Azure                                                                   | © Cerca risorse, servizi e documentazione (G+/)            | 区 眼 つ 袋 ? 〇 sos@naoniscom.onmicr<br>NAONIS COM DI BASTASIN R. &                                                                                                    | • |
|-----------------------------------------------------------------------------------|------------------------------------------------------------|----------------------------------------------------------------------------------------------------|---|
| <ul> <li>Crea una risorsa</li> <li>Home page</li> </ul>                           | Home page ><br>NAONIS.COM DI BAS<br>Azure Active Directory | STASIN R. & C. SAS   Registrazioni app 🛷 ×                                                                                                    | < |
| Dashboard                                                                         | Panoramica                                                 | + Nuova registrazione 🜐 Endpoint 🤌 Risoluzione dei problemi 🛛 🛇 Sono disponibili commenti?                                                                                    |   |
| + PREFERITI                                                                       | 🚀 Attività iniziali                                        | Bervenuti nella nuova funzionalità migliorata per Registrazioni app, ora disponibile a livello generale. È possibile scoprire le novità e ottenere altre informazioni sulle 🛶 |   |
| Tutte le risorse                                                                  | X Diagnostica e risoluzione dei pro                        | Tutte le applicazioni Applicazioni di cui si è proprietari                                                                                                    |   |
| Gruppi di risorse                                                                 | Gestione                                                   | ρ Iniziare a digitare un nome o un ID applicazione per filtrare questi risultati                                                                                              |   |
| Database SQL                                                                      | 👗 Utenti                                                   | Questo account non è elencato come proprietario di applicazioni pella directory                                                                                               |   |
| 🤕 Azure Cosmos DB                                                                 | ildentità esterne                                          | Visualizza tutte le applicazioni nella directory                                                                                                    |   |
| Macchine virtuali                                                                 | amministratori Ruoli e amministratori                      |                                                                                                    |   |
| <ul> <li>Servizi di bilanciamento de</li> <li>Account di archiviazione</li> </ul> | Unità amministrative (anteprima)                           |                                                                                                    |   |
| Reti virtuali                                                                     | Dispositivi                                                |                                                                                                    |   |
| 🚸 Azure Active Directory                                                          | 👯 Registrazioni app                                        |                                                                                                    |   |
| Monitoraggio                                                                      | Identity Governance                                        |                                                                                                    |   |
| Advisor     Centro sicurezza                                                      | Proxy dell'applicazione                                    |                                                                                                    |   |
| Guida e supporto                                                                  | <ul> <li>Azure AD Connect</li> </ul>                       |                                                                                                    |   |
| Gestione dei costi e fattura                                                      | 됟 Nomi di dominio personalizzati                           |                                                                                                    | K |
|                                                                                   | Servizi Mobility (MDM e MAM)                               |                                                                                                    |   |

# Digitiamo un nome, ad esempio "MailStore Server", clic su Registra:

| Microsoft Azure               |                                                                                                    | Þ        | ₽ I | )<br>\$ | ? | $\odot$ | sos@naoniscom.onmicr<br>NAONIS.COM DI BASTASIN R. & |
|-------------------------------|----------------------------------------------------------------------------------------------------|----------|-----|---------|---|---------|-----------------------------------------------------|
| *                             | Home page > NAONIS.COM DI BASTASIN R. & C. SAS   Registrazioni app >                                                                                                    |          |     |         |   |         |                                                     |
| + Crea una risorsa            | Registra un'applicazione                                                                                                    |          |     |         |   |         | ×                                                   |
| 🏫 Home page                   | 5 11                                                                                                    |          |     |         |   |         |                                                     |
| 🔚 Dashboard                   | * Nome                                                                                                    |          |     |         |   |         |                                                     |
| 🗮 Tutti i servizi             | Nome visualizzato rivolto all'utente per questa applicazione. È possibile modificarlo in seguito.                                                                                                    |          |     |         |   |         |                                                     |
| ★ PREFERITI                   | MailStara Sanar                                                                                                    | -        |     |         |   |         |                                                     |
| Tutte le risorse              | maintere server                                                                                                    | <u> </u> |     |         |   |         |                                                     |
| Gruppi di risorse             | Tipi di account cupportati                                                                                                    |          |     |         |   |         |                                                     |
| 🎨 Servizi app                 |                                                                                                    |          |     |         |   |         |                                                     |
| 🗧 Database SQL                | Utenti che possono usare questa applicazione o accedere all'API                                                                                                    |          |     |         |   |         |                                                     |
| 🤕 Azure Cosmos DB             | Account solo in questa afrectory dell'organizzazione (sualisiai directory di arrazi 1- enanti singolo)     Account in unalisiai directory dell'organizzazione (sualisiai directory di arrazi 1- enanti singolo) |          |     |         |   |         |                                                     |
| 👤 Macchine virtuali           | Account in qualsiasi directory dell'organizzazione (qualsiasi directory di Azure AD - Multi-tenant) e account Microsoft personali (ad                                                                           |          |     |         |   |         |                                                     |
| 🚸 Servizi di bilanciamento de | esempio, Skype, Xbox)                                                                                                    |          |     |         |   |         |                                                     |
| Account di archiviazione      | Aiutami a scegliere                                                                                                    |          |     |         |   |         |                                                     |
| Reti virtuali                 |                                                                                                    |          |     |         |   |         |                                                     |
| line contractive Directory    | URI di reindirizzamento (facoltativo)                                                                                                    |          |     |         |   |         |                                                     |
| 😁 Monitoraggio                | La risposta di autenticazione verrà restituita a questo URI dopo il completamento dell'autenticazione dell'utente. Può essere specificato                                                                       |          |     |         |   |         |                                                     |
| 🤿 Advisor                     | racoitativamente adesso e no essere modificato in seguito, ma un valore e necessario per la maggior parte degli scenari di autenticazion                                                                        | ne.      |     |         |   |         |                                                     |
| Centro sicurezza              | Web     Ad esempio, https://myapp.com/auth                                                                                                    |          |     |         |   |         |                                                     |
| 🤱 Guida e supporto            |                                                                                                    |          |     |         |   |         |                                                     |
| Gestione dei costi e fattura  | Se si continua, and criteri della piattaforma Microsoft 🖉                                                                                                    |          |     |         |   |         | *                                                   |
|                               | Registra                                                                                                    |          |     |         |   |         | 4                                                   |

Microsoft Azure E 🗣 🖓 🅸 ? 😊 sos@naoniscom.onmicr... Home page > NAONIS.COM DI BASTASIN R. & C. SAS | Registrazioni app > 👖 MailStore Server 👒 × 懀 Home page 🗔 Dashboard « 🗎 Elimina 🕀 Endpoint 🐺 Panoramica 🜔 II feedback degli utenti su Microsoft Identity Platform (in precedenza Azure AD per sviluppatori) è molto apprezzato. -> 🗮 Tutti i servizi \* PREFERITI n Avvio rapido Nome visualizzato MailStore Server Tipi di account supportati Solo l'organizzazione perso III Tutte le risorse 💉 Assistente all'integrazione (antep... ID applicazione (client) cb9fe2cb-7bda-URI di reindirizzamento Aggiungi un URI di reind Gruppi di risorse Gestione 🧔 Servizi app URI dell'ID applicazione Aggiungi un URI ID applicazione ID della directory (tenant) 27c6adff-6a1e-4ca0-Personalizzazione 🧧 Database SQL Autenticazione Applicazione gestita nella directory locale MailStore Server 🧭 Azure Cosmos DB ID oggetto bfcdb72d-e544-4e6 Certificati e segreti 💶 Macchine virtuali â Configurazione del token 💠 Servizi di bilanciamento de... Autorizzazioni API 🚯 Benvenuti nella nuova funzionalità migliorata per Registrazioni app. Sono necessarie informazioni sulle modifiche rispetto a Registrazioni app (legacy)? Altre Account di archiviazione Esporre un'API Reti virtuali Proprietari 4 I Azure Active Directory Ruoli e amministratori (anteprima)
Chiamata di API Documentazione 🔭 Monitoraggio Microsoft Identity Platform Scenari di autenticazione Librerie di autenticazione Esempi di codice Microsoft Graph Glossario 0 Manifesto Advisor Supporto e risoluzione dei problemi Centro sicurezza Bisoluzione dei problemi 🤱 Guida e supporto <u>Glossario</u> Guida e supporto tecnico Nuova richiesta di supporto Gestione dei costi e fattura. È possibile creare app più potenti con dati utente e dati

La stringa "ID applicazione client" e "ID della directory" andranno copiati in MailStore Server:

Entrare in MailStore Client come admin, Strumenti di amministrazione, Utenti e archivi, Servizi directory. Selezionare Microsoft 365 (Modern Authentication). Cliccare su "…" in corrispondenza di Connessione.

| 🛃 MailStore Server                                                                                                    |                                                                                                    |
|----------------------------------------------------------------------------------------------------|----------------------------------------------------------------------------------------------------|
| Archivia                                                                                                    | Servizi directory                                                                                                    |
| Archivia<br>Ricerca rapida nell'archivio di admin Cerca<br>Pagina iniziale<br>Cerca nella posta elettronica<br>Archivia e-mail<br>Esporta e-mail<br>Risultati recenti<br>Citati recenti<br>Cit | Servizi directory         Andoé creare gli utenti namuelmente, è possibile anche sincronizzare il database utente di MaliStore con Active Directory,         Mobemon o altri server LDAP.         Integrazione         Tipo di servizi directory:         Morasoft 355 (Modern Authentication)         Connessione         Credenziali:         Sincronizzazione database utente         Sincronizzazione database utente         Sincronizzazione database utente         Sincronizzazione database utenti         Sinc solo gli utenti online di Microsoft Exchange concesso in licenza         Sinc solo questi gruppi:         (Tutti gli utenti)         Mutenticazione         Reindrizzare l'URI:         Opzioni         Elmina utenti automaticamente in MaliStore Server         Privlegi predefinit |
|                                                                                                    |                                                                                                    |

Nella finestra Responsabile delle credenziali clic su Crea:

| Responsabile de | elle credenziali |         |          | ×      |
|-----------------|------------------|---------|----------|--------|
| Nome            |                  |         | Тіро     |        |
|                 |                  |         |          |        |
|                 |                  |         |          |        |
|                 |                  |         |          |        |
|                 |                  |         |          |        |
|                 |                  |         |          | ħ      |
| Crea            | Modifica         | Elimina | Richiedi | Chiudi |

Digitare un nome significativo quindi incollare ID client e ID directory copiati dalla pagina di Azure vista in precedenza.

In Autenticazione cliccare sulla drop list e selezionare Scarica il certificato. Salvarlo in un percorso noto perché andrà successivamente caricato in Azure. Chiudere la finestra Credenziali AD App Azure con OK.

| Servizi dire | ectory                                                                        | _                                        |                                                     |                  |
|--------------|-------------------------------------------------------------------------------|------------------------------------------|-----------------------------------------------------|------------------|
|              | Anziché creare gli utenti manualmente, è poss<br>MDaemon o altri server LDAP. | ibile anche sincronizzare il database ut | ente di MailStore con Active Directory,             |                  |
|              | Integrazione                                                                  |                                          |                                                     |                  |
|              | Tipo di servizi directory:                                                    | enziali AD App Azzurre                   |                                                     | ×                |
|              | Connessione                                                                   | Creare le Creden                         | ziali AD App Azzurre                                |                  |
|              | Credenziali:                                                                  | Specificare le impostazioni per l'       | applicazio - Azure AD.                              |                  |
|              | Sincronizzazione database u                                                   |                                          | <b>1</b>                                            |                  |
|              | ☑ Sincronizza solo gli utenti                                                 | Impostazioni                             |                                                     |                  |
|              | Sincronizza solo utenti at                                                    | Nome: Mid                                | crosoft 365 - naoniscom.onmicrisoft.com             |                  |
|              | Sinc solo questi gruppi:                                                      | ID applicazione (client):                | 9fe2cb-7bda                                         |                  |
|              |                                                                               | ID della directory (tenant): 27          | c6adff-6a1e-4                                       |                  |
|              | L                                                                             | Autenticazione                           |                                                     |                  |
|              | Autenticazione                                                                | Certificato: 52                          | C9FE30CF198CFDDF43E8F39A46EFF138AA5AE5 (24/10/2022) | •                |
|              | Reindirizzare l'URI:                                                          |                                          | OK Annulla Guida                                    | Crea certificato |
|              | Opzioni                                                                       |                                          |                                                     |                  |
|              | <b>—</b> .                                                                    |                                          |                                                     |                  |

Nella finestra di Responsabile delle credenziali c'è il riferimento alla nostra configurazione di Azure. Chiudiamo la finestra.

Ecco come si presenta ora la pagina Servizi directory:

| MailStore Server                                                                                                    |                                          |                                                                                                    |                                                |                                       |   |
|----------------------------------------------------------------------------------------------------|------------------------------------------|----------------------------------------------------------------------------------------------------|------------------------------------------------|---------------------------------------|---|
| Archivia                                                                                                    | Servizi directory                        |                                                                                                    |                                                |                                       |   |
| Ricerca rapida nell'archivio di admin                                                                                                    | Anziché crea<br>MDaemon o a              | re gli utenti manualmente, è poss<br>altri server LDAP.                                                                               | ibile anche sincronizzare il database uten     | te di MailStore con Active Directory, |   |
| الله المعالم المعالم المعالم المعالم المعالم المعالم المعالم المعالم المعالم المعالم المعالم المعالم المعالم ا<br>المعالم المعالم المعالم المعالم المعالم المعالم المعالم المعالم المعالم المعالم المعالم المعالم المعالم المعالم<br>المعالم المعالم المعالم المعالم المعالم المعالم المعالم المعالم المعالم المعالم المعالم المعالم المعالم المعالم                                                                                                    | Integrazion<br>Tipo di s                 | Ne<br>servizi directory: Microsoft 3                                                                                                  | 65 (Modern Authentication)                     | ~                                     |   |
| Strumenti di amministrazione     Strumenti di amministrazione     Subatti e archivi     Subatti     Subatti     Servizi directory                                                                                                    | Connessio                                | ne<br>nziali: Microsoft                                                                                                    | 365 - naoniscom.onmicrisoft.com                | <ul><li>✓ …</li></ul>                 |   |
| Privilegi  Archivi  Conformità  Conformità  Conformit | Sincronizza<br>Sinc<br>Sinc sol          | azione database utente —<br>cronizza solo gli utenti online di Mi<br>cronizza solo utenti attivati<br>lo questi gruppi: (Tutti gli ut | crosoft Exchange concesso in licenza<br>tenti) | ^                                     |   |
|                                                                                                    | Autenticaz<br>Reindri<br>Opzioni<br>Eirr | zione<br>izzare IURI:                                                                                                    | allStore Server                                | a                                     | ħ |

Dobbiamo ora validare in Azure l'identità di MailStore Server. Torniamo in Azure e clicchiamo su Certificati e segreti, quindi Carica certificato.

| Microsoft Azure             |                                        | )                                                                                             | । 🖸 🛱 🗘 🍪 ? 😳 sos@naoniscom.onmicr 🌒                                            |
|-----------------------------|----------------------------------------|-----------------------------------------------------------------------------------------------|---------------------------------------------------------------------------------|
| «                           | Home page > NAONIS.COM DI BASTAS       | iIN R. & C. SAS   Registrazioni app >                                                         |                                                                                 |
| + Crea una risorsa          | 🔶 MailStore Server   C                 | Certificati e segreti 👒                                                                       | ×                                                                               |
| 👚 Home page                 |                                        | -                                                                                             |                                                                                 |
| 🔛 Dashboard                 |                                        | Le credenziali consentono alle applicazioni riservate di identificarsi rispetto al servizio d | autenticazione durante la ricezione di token in una posizione indirizzabile sul |
| 🗮 Tutti i servizi           | 🗮 Panoramica                           | web (mediante uno schema H i IPS). Per una maggiore sicurezza, e consigliabile usare u        | n certificato, invece di un segreto client, come credenziale.                   |
| ★ PREFERITI                 | 📣 Avvio rapido                         | Certificati                                                                                   |                                                                                 |
| Tutte le risorse            | 💉 Assistente all'integrazione (antep   | I certificati possono essere usati come segreti per dimostrare l'identità dell'applicazione   | durante la richiesta di un token. Possono essere definiti anche chiavi          |
| 💿 Gruppi di riscuse         | Gestione                               | pubbliche.                                                                                    |                                                                                 |
| 😨 Servizi app               | Personalizzazione                      | ↑ Carica certificato                                                                          |                                                                                 |
| 👼 Database SQL              | Autenticazione                         | Identificazione personale Data di inizio                                                      | Scadenza                                                                        |
| 🧟 Azure Cosmos DB           | 📍 Certificati e segreti                | Non sono stati aggiunti certificati per que ta applicazione.                                  |                                                                                 |
| 👤 Macchine virtuali         | Configurazione del token               |                                                                                               |                                                                                 |
| 💠 Servizi di bilanciamento  | -> Autorizzazioni API                  |                                                                                               |                                                                                 |
| Account di archiviazione    | Esporre un'API                         | Segreti client                                                                                |                                                                                 |
| Reti virtuali               | Proprietari                            | Stringa segreta usata dall'applicazione per dimostrare la rispettiva identità durante la ri   | chiesta di un token. Puo essere definita anche password dell'applicazione.      |
| Azure Active Directory      | Ruoli e amministratori (anteprima)     | + Nuovo segreto client                                                                        |                                                                                 |
| 🔗 Monitoraggio              | Manifesto                              | Descrizione Scadenza                                                                          | Valore                                                                          |
| 🤿 Advisor                   | Currente e vicebreizere dei ersekterei | Non sono stati creati segreti client per questa applicazione.                                 |                                                                                 |
| Centro sicurezza            |                                        |                                                                                               |                                                                                 |
| 🤰 Guida e supporto          | Risoluzione dei problemi               |                                                                                               |                                                                                 |
| O Gestione dei costi e fatt | Nuova richiesta di supporto            |                                                                                               |                                                                                 |

Selezioniamo il certificato salvato poco prima da MailStore e clicchiamo Aggiungi.

| Microsoft Azure                                                                                                    |                                                                                                    | )                                                                                                    |                                                                                |                    | 🎐 🌣 ? 😳                                    | sos@naoniscom.onmicr<br>NAONIS.COM DI BASTASIN R. & |
|----------------------------------------------------------------------------------------------------|----------------------------------------------------------------------------------------------------|----------------------------------------------------------------------------------------------------|--------------------------------------------------------------------------------|--------------------|--------------------------------------------|-----------------------------------------------------|
| Crea una risorsa Home page                                                                                                    | Home page > NAONIS.COM DI BASTAS                                                                                                    | IN R. & C. SAS   Registrazioni app >                                                                                                    |                                                                                |                    |                                            | ×                                                   |
| Dashboard     Tutti i servizi     trutti i servizi     ressearti     Tutte le risorse     Gruppi di risorse     Concidenza                                                                          | Cerca (CMD+/) «      Panoramica     Avvio rapido     Assistente all'integrazione (antep     Gestione                                                                                          | Carica certificato<br>Caricare un certification<br><sup>*</sup> microsoft365.cer <sup>*</sup><br>Aggiungi Annulla                                     | uno dei tipi di file seguenti: .cer, .pem,                                     | crt                |                                            |                                                     |
| <ul> <li>Serviz app</li> <li>Database SQL</li> <li>Azure Cosmos DB</li> <li>Macchine virtuali</li> <li>Servizi di bilanciamento</li> <li>Account di archiviazione</li> <li>Reti virtuali</li> </ul> | Personalizzazione Autenticazione Certificati e segreti Configurazione del token Autorizzazioni API Esporre un'API Froprietari                                                                 | Identificazione personale<br>Non sono stati aggiunti certificati per questa app<br>Segreti client<br>Stringa segreta usata dall'applicazione per dimo | Data di inizio<br>olicazione.<br>strare la rispettiva identità durante la rich | iesta di un token. | <b>Scadenza</b><br>Può essere definita anc | he password dell'applicazione.                      |
| <ul> <li>Azure Active Directory</li> <li>Monitoraggio</li> <li>Advisor</li> <li>Centro sicurezza</li> <li>Guida e supporto</li> <li>Gestione dei costi e fatt</li> </ul>                            | <ul> <li>Ruoli e amministratori (anteprima)</li> <li>Manifesto</li> <li>Supporto e risoluzione dei problemi</li> <li>Risoluzione dei problemi</li> <li>Nuova richiesta di supporto</li> </ul> | Huovo segreto client Descrizione Non sono stati creati segreti client per questa ap                                                                   | Scadenza                                                                       | Valore             |                                            |                                                     |

| Microsoft Azure                                                                                           | $ \wp $ Cerca risorse, servizi e documentazione (G+/                                           | )                                                                                                    | Þ                                                                                       | ₽ ¢ © ? ©                                                                    | SOS@naoniscom.onmicr<br>NAONIS.COM DI BASTASIN R. & |
|----------------------------------------------------------------------------------------------------|------------------------------------------------------------------------------------------------|----------------------------------------------------------------------------------------------------|-----------------------------------------------------------------------------------------|------------------------------------------------------------------------------|-----------------------------------------------------|
| + Crea una risorsa                                                                                        | Home page > NAONIS.COM DI BASTAS                                                               | IN R. & C. SAS   Registrazioni app ><br>ertificati e segreti                                                                  |                                                                                         |                                                                              | ×                                                   |
| Dashboard     Tutti i servizi     PREFERITI                                                               | Cerca (CMD+/)     «     Panoramica                                                             | Le credenziali consentono alle applicazioni riservate di identif<br>web (mediante uno schema HTTPS). Per una maggiore sicure: | icarsi rispetto al servizio di autenticazi<br>zza, è consigliabile usare un certificatc | ione durante la ricezione di token ir<br>, invece di un segreto client, come | n una posizione indirizzabile sul<br>credenziale.   |
| <ul> <li>Tutte le risorse</li> <li>Gruppi di risorse</li> </ul>                                           | Avvio rapido<br>Assistente all'integrazione (antep<br>Gestione                                 | Certificati<br>I certificati possono essere usati come segreti per dimostrare<br>pubbliche.                                   | l'identità dell'applicazione durante la                                                 | richiesta di un token. Possono esse                                          | re definiti anche chiavi                            |
| <ul> <li>Servizi app</li> <li>Database SQL</li> <li>Azure Cosmos DB</li> </ul>                            | <ul> <li>Personalizzazione</li> <li>Autenticazione</li> <li>Certificati e segreti</li> </ul>   | Carca certificato Identificazione personale 52C9FE30CF198CFDDF43E8F39A46EFF138AA5AE5                                          | Data di inizio<br>20/7/2020                                                             | Scadenza<br>24/10/2022                                                       | Ŵ                                                   |
| <ul> <li>Macchine virtuali</li> <li>Servizi di bilanciamento</li> <li>Account di archiviazione</li> </ul> | Configurazione del token  Autorizzazioni API  Sporre un'API                                    | Segreti client                                                                                                    |                                                                                         |                                                                              |                                                     |
| <ul> <li>Reti virtuali</li> <li>Azure Active Directory</li> <li>Monitoraggio</li> </ul>                   | <ul> <li>Proprietari</li> <li>Ruoli e amministratori (anteprima)</li> <li>Manifesto</li> </ul> | Stringa segreta usata dall'applicazione per dimostrare la rine                                                                | ttiva identità durante la richiesta di ur<br>Scadenza Vale                              | n token. Può essere definita anche p<br>ore                                  | bassword dell'applicazione.                         |
| Advisor     Centro sicurezza     Guida e supporto     Gestione dei costi e fatt                           | Supporto e risoluzione dei problemi<br>P Risoluzione dei problemi Nuova richiesta di supporto  | Non sono stati creati segreti client per questa applicazione.                                                                 |                                                                                         |                                                                              | k                                                   |

Se il caricamento ha successo il certificato sarà visibile nell'elenco:

Dobbiamo ora configurare l'autenticazione. Clicchiamo su Autenticazione, quindi clic su Aggiungi una piattaforma:

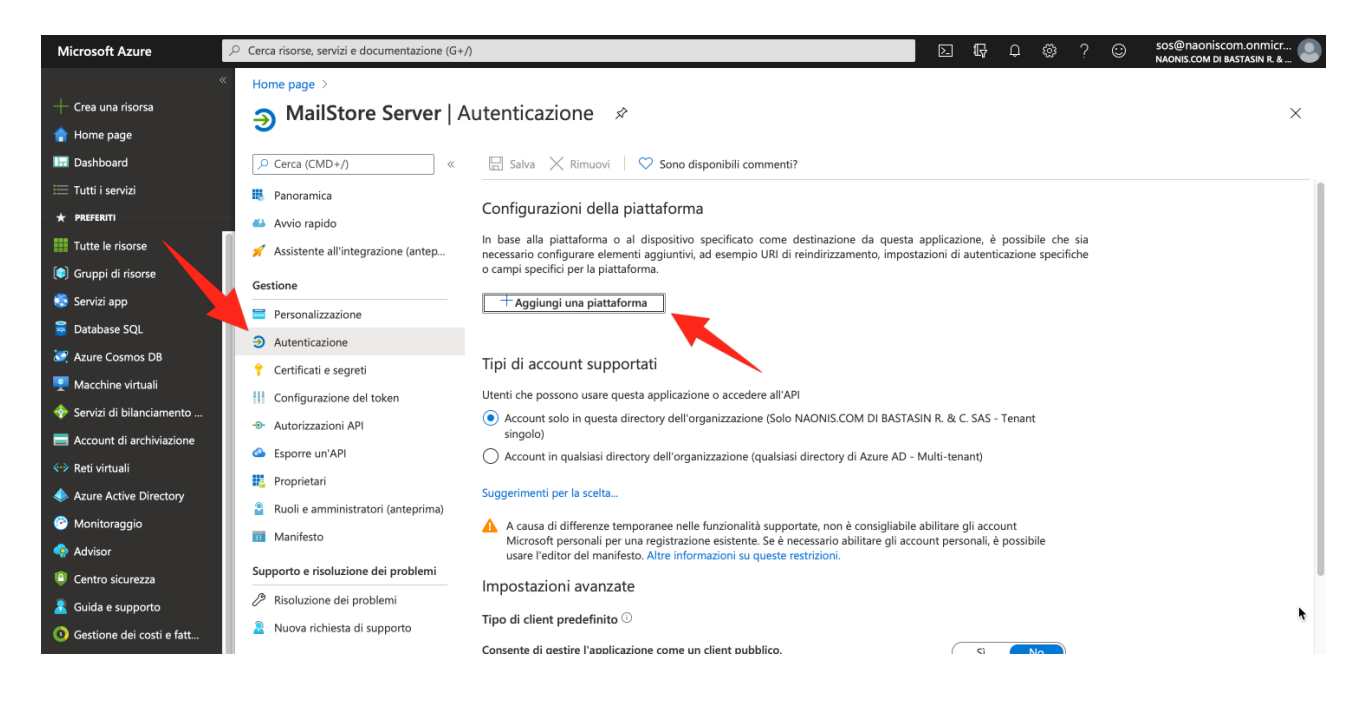

#### Selezioniamo Web:

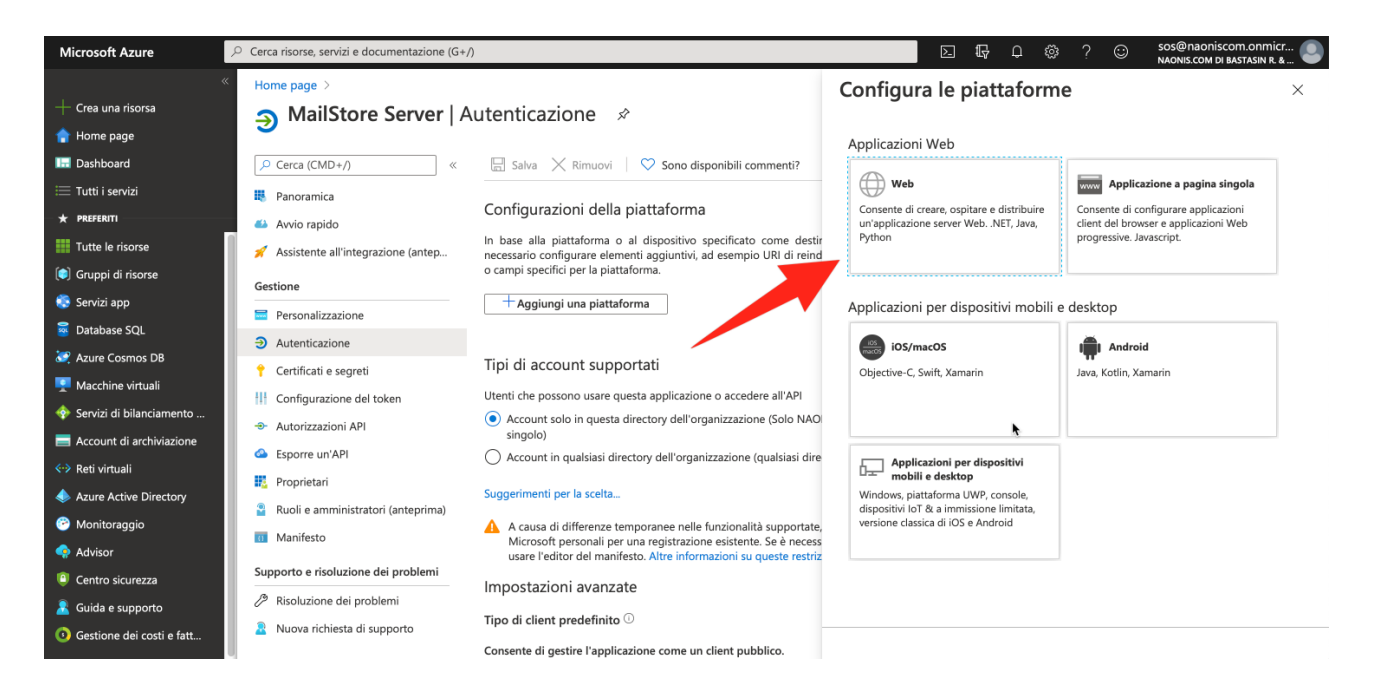

Questo è un passaggio importante. L'url indicato deve essere raggiungibile da tutti gli utenti. Se ci sono utenti che si connettono da remoto senza VPN, questo URI dovrà essere risolto dai DNS Internet in quanto dovrà ricevere l'esito delle autenticazioni effettuate da Azure. E' necessario inserire nel campo URI di reindirizzamento l'URI nella forma

#### https://nome\_server\_mailstore:8462/oidc/signin

nell'esempio MailStore Server è raggiungibile con il nome host "sos.naonis.eu".

#### Confermiamo su Configura:

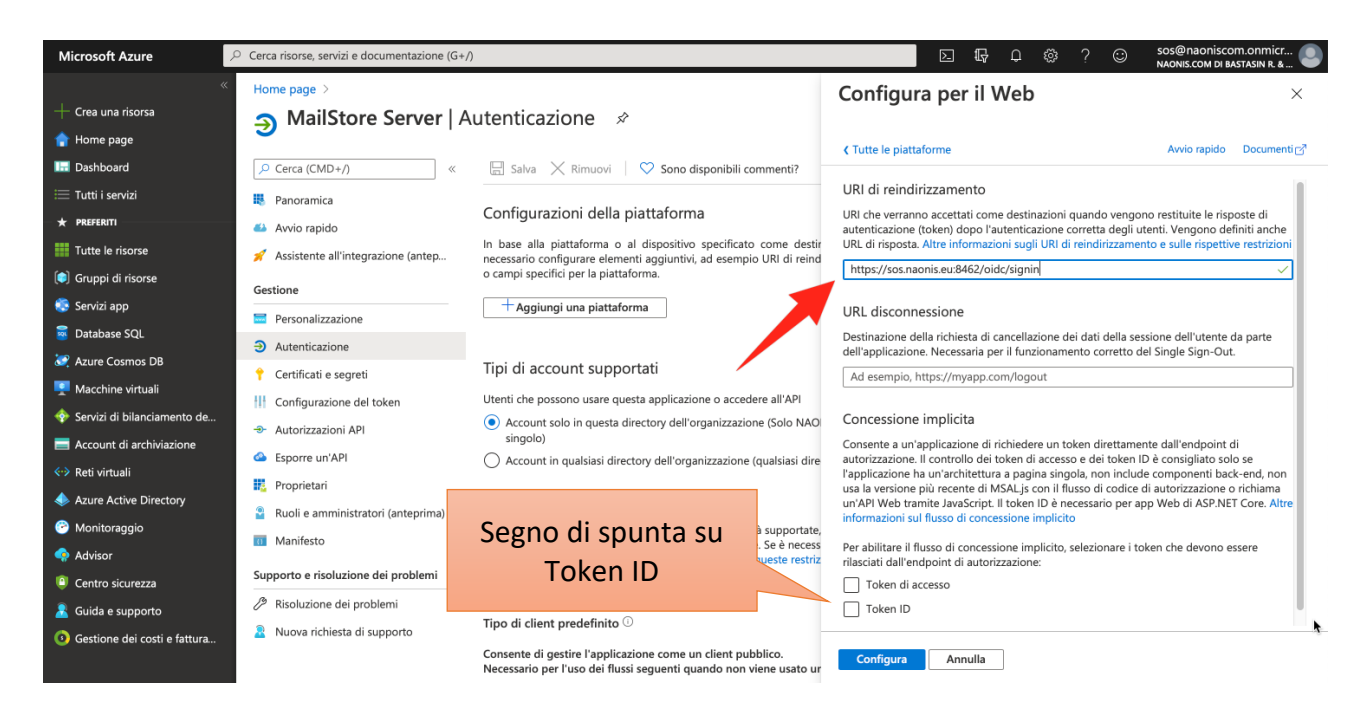

Lo stesso URI va impostato anche in MailStore:

| MailStore Server                                                                                                    |             |                                                                                                    |   |  |  |  |
|----------------------------------------------------------------------------------------------------|-------------|----------------------------------------------------------------------------------------------------|---|--|--|--|
| Archivia                                                                                                    | Servizi dir | lirectory                                                                                                    |   |  |  |  |
| Ricerca rapida nell'archivio di admin                                                                                                    | Cerca       | Anziché creare gli utenti manualmente, è possibile anche sincronizzare il database utente di MailStore con Active Directory,<br>MDaemon o altri server LDAP. |   |  |  |  |
| <ul> <li>Cerca nella posta elettronica</li> <li>Archivia e-mail</li> <li>Esporta e-mail</li> </ul>                                                                                                    |             | Integrazione                                                                                                    |   |  |  |  |
| 💽 Risultati recenti<br>🔺 👔 Strumenti di amministrazione                                                                                                    |             | Tipo di servizi directory: Microsoft 365 (Modern Authentication) V                                                                                           |   |  |  |  |
| ⊿ 🦳 Utenti e archivi<br>🚨 Utenti                                                                                                    |             | Connessione                                                                                                    |   |  |  |  |
| Servizi directory                                                                                                    |             | Sincronizzazione database utente                                                                                                    |   |  |  |  |
| Image: Second Second Secon |             | Sincronizza solo gli utenti online di Microsoft Exchange concesso in licenza                                                                                 |   |  |  |  |
| ▷ 🦳 Management API<br>▷ 🦳 Varie                                                                                                    |             | Sinc solo questi gruppi:                                                                                                    |   |  |  |  |
|                                                                                                    |             | Autenticazione                                                                                                    |   |  |  |  |
|                                                                                                    |             | Reindirizzare l'URI: https://sos.naonis.eu:8462/oidc/signin                                                                                                  |   |  |  |  |
|                                                                                                    |             |                                                                                                    |   |  |  |  |
|                                                                                                    |             | Elimina utenti automaticamente in MailStore Server                                                                                                    |   |  |  |  |
|                                                                                                    |             | Privilegi predefiniti Verifica Sincronizza ora                                                                                                    | ¢ |  |  |  |

Torniamo in Azure e clicchiamo su Autorizzazioni API, quindi su Aggiungi un'autorizzazione:

#### Selezioniamo Microsoft Graph:

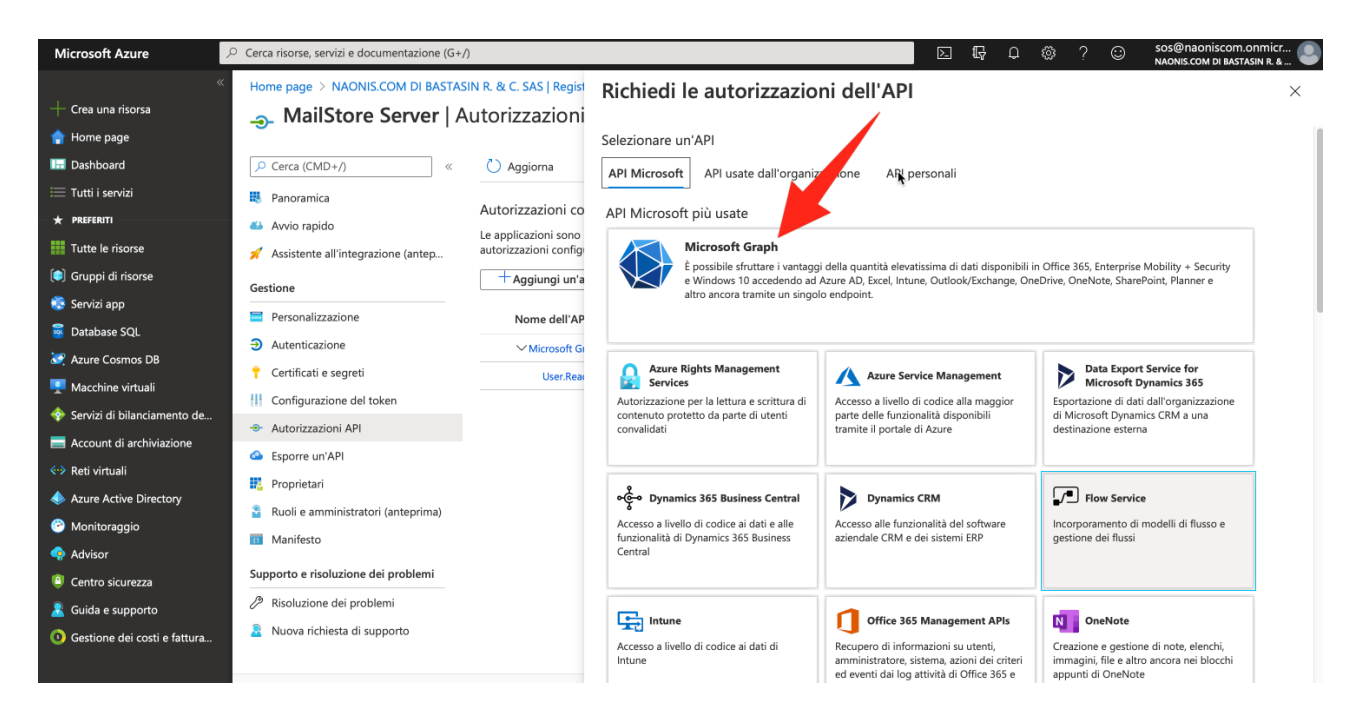

#### Quindi Autorizzazione applicazione:

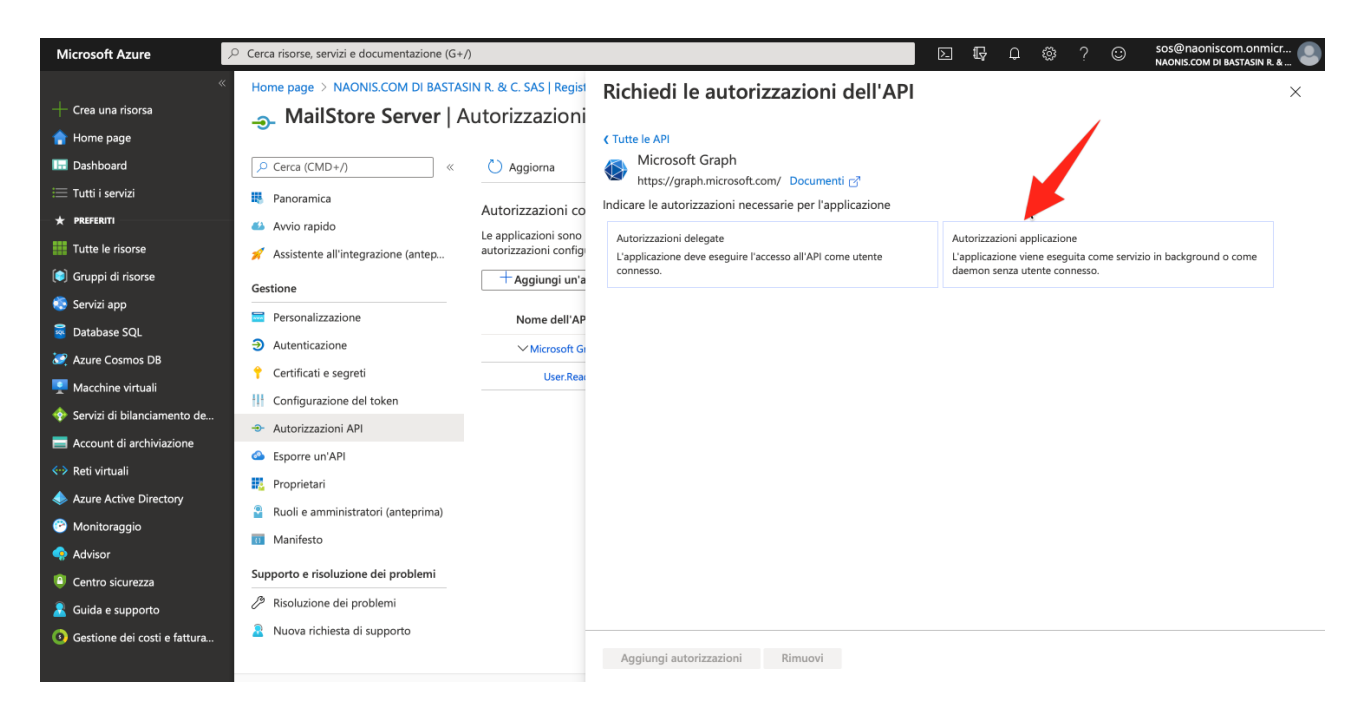

Scorriamo l'elenco fino a Directory, abilitiamo Directory.Read.All e clicchiamo su Aggiungi autorizzazione:

| Microsoft Azure                     |                                      |                                         |                                                            |  |  | Q É | \$ ? | $\odot$ | SOS@naoniscom.onmicr<br>NAONIS.COM DI BASTASIN R. & |
|-------------------------------------|--------------------------------------|-----------------------------------------|------------------------------------------------------------|--|--|-----|------|---------|-----------------------------------------------------|
|                                     | Home page > NAONIS.COM DI BASTASI    | N R. & C. SAS   Regist<br>utorizzazioni | Richiedi le autorizzazioni dell'API                        |  |  |     |      |         | ×                                                   |
| 🟫 Home page                         |                                      |                                         | CTutte le API                                              |  |  |     |      |         |                                                     |
| 🗔 Dashboard                         |                                      | 🖒 Aggiorna                              | > ChannelMember                                            |  |  |     |      |         |                                                     |
| 🗮 Tutti i servizi                   | 👯 Panoramica                         |                                         | > ChannelMessage                                           |  |  |     |      |         |                                                     |
| ★ PREFERITI                         | 📣 Avvio rapido                       | Autorizzazioni co                       | > ChannelSettings                                          |  |  |     |      |         |                                                     |
| Tutte le risorse                    | 🚀 Assistente all'integrazione (antep | autorizzazioni config                   | > Chat                                                     |  |  |     |      |         |                                                     |
| 🜔 Gruppi di risorse                 | Gestione                             | + Aggiungi un'a                         | > Contacts                                                 |  |  |     |      |         |                                                     |
| 🎨 Servizi app                       |                                      | No. of HAD                              | DelegatedPermissionGrant                                   |  |  |     |      |         |                                                     |
| 🧧 Database SQL                      |                                      | Nome dell'AP                            | > Device                                                   |  |  |     |      |         |                                                     |
| 🢐 Azure Cosmos DB                   |                                      | ✓ Microsoft Gi                          | > DeviceManagementApps                                     |  |  |     |      |         |                                                     |
| 👤 Macchine virtuali                 | Certificati e segreti                | User.Read                               | > DeviceManagementConfiguration                            |  |  |     |      |         |                                                     |
| 💠 Servizi di bilanciamento de       | Configurazione del token             |                                         | > DeviceManagementManagedDevices                           |  |  |     |      |         |                                                     |
| Account di archiviazione            | Autorizzazioni API                   |                                         | > DeviceManagementRBAC                                     |  |  |     |      |         |                                                     |
| <ul> <li>✓ Reti virtuali</li> </ul> | Esporre un'API                       |                                         | > DeviceManagementServiceConfig                            |  |  |     |      |         |                                                     |
| 🚸 Azure Active Directory            | Proprietari                          |                                         | ✓ Directory (1)                                            |  |  |     |      |         |                                                     |
| 🕝 Monitoraggio                      | Ruoli e amministratori (anteprima)   |                                         | Directory.Read.All                                         |  |  |     |      |         | c)                                                  |
| 🔷 Advisor                           | Manifesto                            |                                         | Read directory data ③                                      |  |  |     |      |         | 51                                                  |
| Centro sicurezza                    | Supporto e risoluzione dei problemi  |                                         | Directory.ReadWrite.All<br>Read and write directory data ① |  |  |     |      |         | Sì                                                  |
| 🤱 Guida e supporto                  | Risoluzione dei problemi             |                                         | > Domain                                                   |  |  |     |      |         |                                                     |
| Gestione dei costi e fattura        | Nuova richiesta di supporto          |                                         | •                                                          |  |  |     |      |         |                                                     |
|                                     |                                      |                                         | Aggiungi autorizzazioni Rimuovi                            |  |  |     |      |         |                                                     |

La nuova autorizzazione sarà aggiunta all'elenco, clicchiamo nuovamente su Aggiungi un'autorizzazione:

#### Selezioniamo API usate dall'organizzazione:

| Microsoft Azure     | ℅ Cerca risorse, serv | izi e documentazione (G+/)                                           | 2 6  | Ç2 | ŝ       | ? (        | sos@naoniscom.onmicr<br>NAONIS.COM DI BASTASIN R. & |
|---------------------|-----------------------|----------------------------------------------------------------------|------|----|---------|------------|-----------------------------------------------------|
| + Crea una risorsa  | ≪ Hom∉                | Richiedi le autorizzazioni dell'API                                  |      |    |         |            | ×                                                   |
| 肻 Home page         | <b>→</b>              | Selezionare un'API                                                   |      |    |         |            |                                                     |
| 🖾 Dashboard         | P C                   | API Microsoft API usate dall'organizzazione API persor               | nali |    |         |            |                                                     |
|                     | P;                    | Le app della directory che espongono le API sono indicate di seguito | )    |    |         |            |                                                     |
| Tutte le risorse    | 1 A                   | ${ ho}$ Iniziare a digitare un nome di API o un ID applicazione      |      |    |         |            |                                                     |
| 🜔 Gruppi di risorse | Gostic                | Nome                                                                 |      |    | D appli | cazione (c | client)                                             |
| 🎨 Servizi app       |                       | ProjectWorkManagement                                                |      |    | 09abbd  | fd-ed23-4  | 4ee-a2d9-a627aa1c90f3                               |
| 🧧 Database SQL      | Pi                    | Microsoft Stream Service                                             |      |    | 2634dd  | 23-5e5a-4  | 31c-81ca-11710d9079f4                               |

### Scorriamo l'elenco fino a Office 365 Exchange Online (oppure Microsoft 365 Exchange Online):

| Microsoft Azure           | Ø Cerca risorse, sen | izi e documentazione (G+/)                       | $\geq$ | Ŗ | ¢ €   | 3 ?      | $\odot$   | SOS@naoniscom.onmicr<br>NAONIS.COM DI BASTASIN R. & |
|---------------------------|----------------------|--------------------------------------------------|--------|---|-------|----------|-----------|-----------------------------------------------------|
| Crea una risorsa          | * Home               | Richiedi le autorizzazioni dell'API              |        |   |       |          |           | ×                                                   |
| 숨 Home page               |                      | Skype Teams Firehose                             |        |   | cdcco | 1920-384 | 4b-4a25-  | 897d-75161a4b74c1                                   |
| 🖾 Dashboard               | Рc                   | Microsoft.MilelQ.Dashboard                       |        |   | f7069 | a8d-9ec  | lc-4300-l | o365-ae53c9627fc4                                   |
| 🗮 Tutti i servizi         | 😽 Pi                 | Dynamics 365 Business Central                    |        |   | 996d  | ef3d-b3  | 6c-4153-  | 8607-a6fd3c01b89f                                   |
| + PREFERITI               | 🗳 A                  | Microsoft Teams UIS                              |        |   | 1996  | 141e-2b  | 07-4491-  | 927a-5a024b335c78                                   |
| Tutte le risorse          | 💉 A                  | Power Query Online GCC-L2                        |        |   | 939fe | 80f-2ee  | f-464f-b0 | cf-705d254a2cf2                                     |
| 🜔 Gruppi di risorse       | Gestic               | IAM Supportability                               |        |   | a57a  | a87-cb   | :0-4f3c-8 | b9e-dc095fdc8978                                    |
| 🎨 Servizi app             | E Pi                 | Policy Administration Service                    |        |   | 0469  | d4cd-df  | 37-4d93-  | 8a61-f8c75b809164                                   |
| 👼 Database SQL            | <b>→</b> ∧           | EnterpriseAgentPlatform                          |        |   | 4415  | 09e5-a1  | 65-4363-  | 8ee7-bcf0b7d26739                                   |
| 💐 Azure Cosmos DB         | • 0                  | Office 365 Exchange Online                       |        |   | 0000  | 0002-00  | 00-0ff1-c | e00-00000000000                                     |
| 🝷 Macchine virtuali       |                      | Device Registration Service                      |        |   | 01cb  | 2876-7e  | bd-4aa4-  | 9cc9-d28bd4d359a9                                   |
| 💠 Servizi di bilanciament | to de                | Office365 Zoom                                   |        |   | 0d38  | 933a-0b  | bd-41ca-  | 9ebd-28c4b5ba7cb7                                   |
| 🚍 Account di archiviazioi | ne 🔗 Fr              | Microsoft Dynamics 365 Apps Integration          |        |   | 44a0  | 2aaa-71  | 45-4925-  | 9dcd-79e6e1b94eff                                   |
| <↔ Virtual networks       | 88 R                 | Microsoft Flow Service                           |        |   | 7df0a | 125-d3l  | oe-4c96-a | aa54-591f83ff541c                                   |
| Azure Active Directory    | ,<br>III PI          | Dynamics Lifecycle services                      |        |   | 913c  | 5de4-2a  | 4a-4a61-  | a9ce-945d2b2ce2e0                                   |
| 🤭 Monitoraggio            | 3 R                  | Microsoft Intune API                             |        |   | c161  | e42e-d4  | df-4a3d-  | 9b42-e7a3c31f59d4                                   |
| 🔷 Advisor                 |                      | Office Delve                                     |        |   | 94c6  | 3fef-13a | 3-47bc-8  | 074-75af8c65887a                                    |
| 🏮 Centro sicurezza        |                      | Skype For Business Powershell Server Application |        |   | 3962  | 4784-6c  | be-4a60-  | afbe-9f46d10fdb27                                   |
| Guida e supporto          | Suppo                | Skype for Business Online                        |        |   | 0000  | 0004-00  | 00-0ff1-c | e00-00000000000                                     |
| 🌀 Gestione dei costi e fa | ttura                | Microsoft Teams ADL                              |        |   | 30e3  | 1aeb-97  | 7f-4f4f-a | 483-b61e8377b302                                    |
|                           | 2 N                  | O365 Suite UX                                    |        |   | 4345  | a7b9-9a  | 63-4910-  | a426-35363201d503                                   |

#### Selezioniamo Autorizzazioni applicazione:

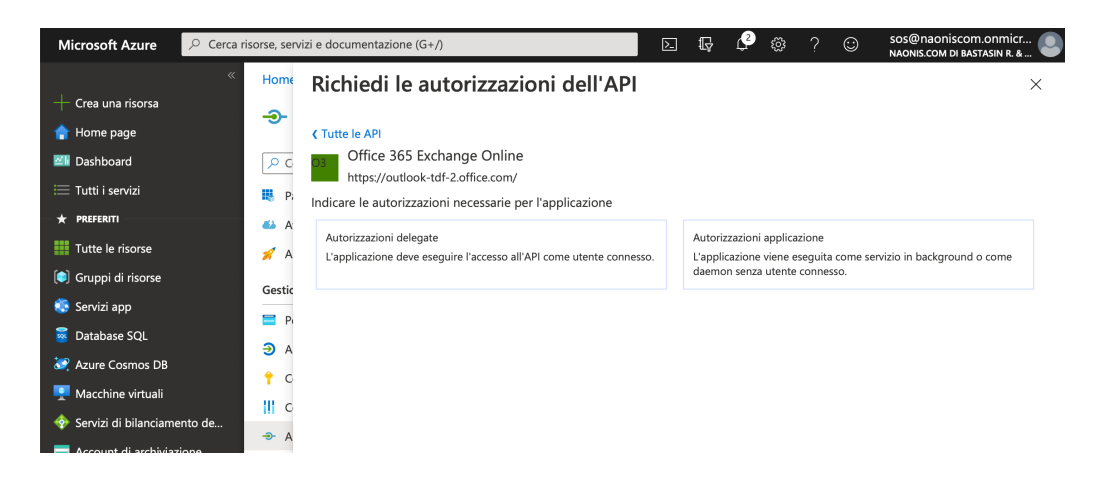

Mettiamo il segno di spunta su full\_access\_as\_app e confermiamo con Aggiungi autorizzazione:

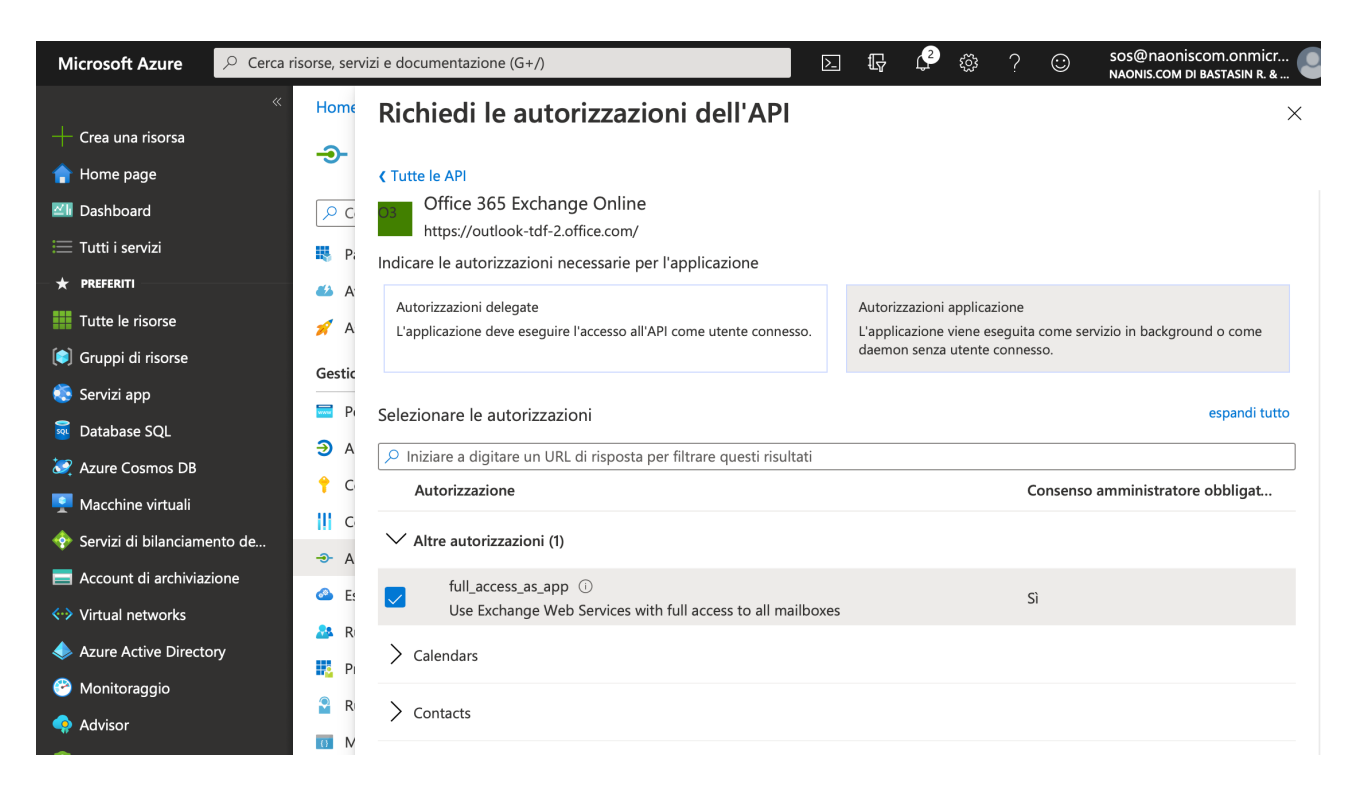

L'autorizzazione sarà aggiunta all'elenco. Clicchiamo su Concedi consenso amministratore per....

| Microsoft Azure                                                                                                    | <ul> <li>Cerca risorse, servizi e documentazione (G+/)</li> </ul>                                                                                                 |                                                                                                    |                        | D G                                                                                                    | 🖓 🏟 ? 😳                                                        | SOS@naoniscom.onmi<br>NAONIS.COM DI BASTASIN R. | cr 🕘 |
|----------------------------------------------------------------------------------------------------|----------------------------------------------------------------------------------------------------|----------------------------------------------------------------------------------------------------|------------------------|----------------------------------------------------------------------------------------------------|----------------------------------------------------------------|-------------------------------------------------|------|
| ← Crea una risorsa     ··     ·     ·     ·     ·     ·     ·     ·     ·     ·     ·     ·     ·     ·     ·     ·     ·     ·     ·     ·     ·     ·     ·     ·     ·     ·     ·     ·     ·     ·     ·     ·     ·     ·     ·     ·     ·     ·     ·     ·     ·     ·     ·     ·     ·     ·     ·     ·     ·     ·     ·     ·     ·     ·     ·     ·     ·     ·     ·     ·     ·     ·     ·     ·     ·     ·     ·     ·     ·     ·     ·     ·     ·     ·     ·     ·     ·     ·     ·     ·     ·     ·     ·     ·     ·     ·     ·     ·     ·     ·     ·     ·     ·     ·     ·     ·     ·     ·     ·     ·     ·     ·     ·     ·     ·     ·     ·     ·     ·     ·     ·     ·     ·     ·     ·     ·     ·     ·     ·     ·     ·     ·     ·     ·     ·     ·     ·     ·     ·     ·     ·     ·     ·     ·     ·     ·     ·     ·     ·     ·     ·     ·     ·     ·     ·     ·     ·     ·     ·     ·     ·     ·     ·     ·     ·     ·     ·     ·     ·     ·     ·     ·     ·     ·     ·     ·     ·     ·     ·     ·     ·     ·     ·     ·     ·     ·     ·     ·     ·     ·     ·     ·     ·     ·     ·     ·     ·     ·     ·     ·     ·     ·     ·     ·     ·     ·     ·     ·     ·     ·     ·     ·     ·     ·     ·     ·     ·     ·     ·     ·     ·     ·     ·     ·     ·     ·     ·     ·     ·     ·     ·     ·     ·     ·     ·     ·     ·     ·     ·     ·     ·     ·     ·     ·     ·     ·     ·     ·     ·     ·     ·     ·     ·     ·     ·     ·     ·     ·     ·     ·     ·     ·     ·     ·     ·     ·     ·     ·     ·     ·     ·     ·     ·     ·     ·     ·     ·     ·     ·     ·     ·     ·     ·     ·     ·     ·     ·     ·     ·     ·     ·     ·     ·     ·     ·     ·     ·     ·     ·     ·     ·     ·     ·     ·     ·     ·     ·     ·     ·     ·     ·     ·     ·     ·     ·     ·     ·     ·     ·     ·     ·     ·     ·     ·     ·     ·     ·     ·     ·     ·     ·     ·     ·     ·     ·     ·     ·     ·     ·     ·     ·     ·     ·     ·     ·     · | Home page > NAONIS.COM DI BASTASI<br>MailStore Server   Ar                                                                                                    | N R. & C. SAS   Registrazioni app ><br>utorizzazioni API 🔗                                                                                                  |                        |                                                                                                    |                                                                |                                                 | ×    |
| <ul> <li>riome page</li> <li>Dashboard</li> <li>Tutti i servizi</li> <li>★ PREFERTI</li> <li>Tutte le risorse</li> <li>Curvei di signare</li> </ul>                                                                                                    | Cerca (CMD+/)     «      Panoramica     Avvio rapido     Assistente all'integrazione (antep      Gestione                                                         | <ul> <li>Aggiorna</li> <li>Si stanno modificando autorizzaz</li> <li>Autorizzazioni configurate</li> <li>Le applicazioni sono autorizzate a chia</li> </ul> | oni nella propi        | ia apprezione. Gli utenti dovranno fomire il consenso<br>uando ottengono a transizioni da utenti/ammini         | anche se già fornito in preced<br>stratori come parte del proc | lenza.<br>esso di consenso. L'elenco di         |      |
| <ul> <li>Gruppi of insorse</li> <li>Servizi app</li> <li>Database SQL</li> <li>Azure Cosmos DB</li> </ul>                                                                                                    | <ul> <li>Personalizzazione</li> <li>Autenticazione</li> <li>Certificati e segreti</li> </ul>                                                                      | autorizzazioni configurate deve includ Aggiungi un'autorizzazione Nome dell'API/autorizzazio                                                                | Conce<br>Tipo          | torizzazioni necessare, espplicazione. Altre inf<br>di consenso amministratore per NAONIS.COM DI<br>Descrizione | BASTASIN R. & C. SAS                                           | ni e sul consenso<br>Stato                      |      |
| Macchine virtuali Servizi di bilanciamento de Account di archiviazione                                                                                                    | Configurazione del token  Autorizzazioni API  Sporre un'API                                                                                                    | <pre></pre>                                                                                                    | Applicazio             | Use Exchange Web Services with full access to al                                                                | Si                                                             | ▲ Non concesso per NAO                          | •••• |
| <ul> <li>Reti virtuali</li> <li>Azure Active Directory</li> <li>Maniferenzia</li> </ul>                                                                                                    | <ul> <li>Proprietari</li> <li>Ruoli e amministratori (anteprima)</li> </ul>                                                                                       | Directory.Read.All<br>User.Read                                                                                                    | Applicazio<br>Delegate | Read directory data<br>Sign in and read user profile                                                            | Si<br>-                                                        | A Non concesso per NAO                          |      |
| Advisor     Centro sicurezza     Guida e supporto     Gestione dei costi e fattura                                                                                                    | Supporto e risoluzione dei problemi           Image: Supporto e risoluzione dei problemi           Risoluzione dei problemi           Nuova richiesta di supporto |                                                                                                    |                        |                                                                                                    |                                                                |                                                 | ħ    |
|                                                                                                    |                                                                                                    |                                                                                                    |                        |                                                                                                    |                                                                |                                                 |      |

Torniamo in MailStore Client, Servizi directory.

Selezioniamo un gruppo, clicchiamo su verifica. Se l'autenticazione ha avuto successo vedremo sincronizzati gli utenti presenti in Microsoft365.

| MailStore Server                                                                                                    | - 0 ×                                                                                                    |
|----------------------------------------------------------------------------------------------------|----------------------------------------------------------------------------------------------------|
| Archivia Servizi directory                                                                                                    | 2                                                                                                    |
| Ricerca rapida nell'archivo di admin Cerca  Pagina iniziale  P. Cerca nel posta elettronica  Anaché creare gli utenti manualmente, è possibile anche sinoronizzare il database uter MDaemo o altri server LDAP.                                                                                                    | nte di MaliStore con Active Directory,                                                                                                    |
| # Ardvia e mail             # Exports e mail             # Realistar recenti             # Realistar recenti                Top of servia directory:             Morosoft 365 (Modern Authentication)                 4 ① Strument di amministrazione               Quitenti e archivi                 2 ① Utenti e archivi                Connersione                 Quitenti               Connersione                                                                             | Risultati della sincronizzatione di servizi directory                                                                                                    |
| Cecenaal:  Cecenaal:  Cecenaal:  Cecenaal:  Cecenaal:  Cecenaal:  Cecenaal:  Cecenaal:  Cecenaal:  Cecenaal:  Cecenaal:  Sincronize add pase utente  Sincronize add pase utente  Sincronize add pase utente  Sincronize add pase utente  Sincronize add pase utente  Sincronize add pase utente  Sincronize add pase utente  Sincronize add pase utente  Autenticazione  Reindrizzere fuRI:  https://orgonis.eu/94/2/odd/agrin  Opzoni  Imma utent automaticamente in MalStore Server | Image: Second Second |
| Privileg predefinit Venifica Sincronizza o                                                                                                    | Verifica autoriticazione                                                                                                    |

Se clicchiamo su Sincronizza ora gli utenti Azure saranno sincronizzati con MailStore Server:

Ecco gli utenti di Azure sincronizzati in MailStore:

| 🕺 MailStore Server                                                                                                    |        |                                                                                          |                                               |                                                               |                        |                                        |  |
|----------------------------------------------------------------------------------------------------|--------|------------------------------------------------------------------------------------------|-----------------------------------------------|---------------------------------------------------------------|------------------------|----------------------------------------|--|
| Archivia                                                                                                    | Utenti |                                                                                          |                                               |                                                               |                        |                                        |  |
| Ricerca rapida nell'archivio di admin Cerca Pagina iniziale P P Cerca nella posta elettronica Archivia e-mail Esporta e-mail Risultati recenti | 2      | Durante l'archiviazione i messag<br>rimosso quando viene eliminato<br>Utenti<br>4 utenti | gi di posta elettronica vengono<br>un utente. | sempre assegnati agli utenti. L'archivio                      | o risultante non viene |                                        |  |
| ▲ i Statient a animistrazione ▲ i Utenti e archivi                                                                                             |        | Nome di accesso                                                                          | Nome completo                                 | Indirizzi e-mail                                              | Privilegi              | Autenticazione                         |  |
| Utenti                                                                                                    |        | robbast@naoniscom     serena@naoniscom.o                                                 | Roberto Bastasin - NAONI<br>Serena            | robbast@naoniscom.onmicrosoft<br>serena@naoniscom.onmicrosoft | Accedi<br>Accedi       | Servizi directory<br>Servizi directory |  |
| Privilegi<br>Conformità                                                                                                    |        | Sos@naoniscom.onmi                                                                       | Sandro Orefice - NAONIS                       | sos@naoniscom.onmicrosoft.com                                 | Accedi                 | Servizi directory                      |  |
|                                                                                                    |        |                                                                                          |                                               |                                                               |                        |                                        |  |
| ▷ 🛄 Management API<br>▷ 🍋 Varie                                                                                                    |        |                                                                                          |                                               |                                                               |                        |                                        |  |

Effettuiamo ora una configurazione dell'archiviazione di Microsoft 365 con MailStore Server. Come al solito Archivia e-mail, Server di posta elettronica, Microsoft 365:

| Archivia Archivia e-mail                                                                                                    |          |
|----------------------------------------------------------------------------------------------------|----------|
| Recerca rapida nell'archivia di admi   Pagina iniziale   Cerca nella poselettronica   Archivia e-mal   Esporta e-mal   Risultati recenti   Esporta e-mal   Esporta e-mal   Utenti   Esporta e-mal   Utenti   Esporta e-mal   Esporta e-mal | <b>h</b> |

Selezioniamo più cassette postali:

| Archivio Mic | crosoft 365                                                                                                    | × |
|--------------|----------------------------------------------------------------------------------------------------|---|
| 0            | Archivio Microsoft 365                                                                                                    |   |
| t            | Cassetta postale singola<br>Archiviare la cassetta postale di un singolo Microsoft 365 utente.                                                                                                    |   |
|              | Più cassette postali<br>Archivia le cassette postali di più utenti o di tutti gli utenti                                                                                                    |   |
|              | Cartelle pubbliche<br>Archiviate le cartelle pubbliche di un Microsoft 365 inquilino.                                                                                                    |   |
|              | O Automaticamente posta elettronica in entrata e in uscita<br>Archiviare le e-mail che sono state generate dalle regole del Microsoft<br>Exchange Online giornale utilizzando MailStore Gateway . |   |
|              | OK Annulla Guida                                                                                                    |   |

Selezioniamo le credenziali che abbiamo impostato nelle pagine precedenti:

| MailStore Sen | /er                  | ×                                               |
|---------------|----------------------|-------------------------------------------------|
| 1             | Archivia Mi          | crosoft 365 Caselle di posta eletti             |
|               | Impostazioni         |                                                 |
|               | Configurare l'access | o a Microsoft 365 Caselle di posta elettronica. |
|               | Credenziali:         | Microsoft 365 - naoniscom.o 🗸 📖                 |
|               |                      |                                                 |
|               |                      |                                                 |
|               |                      |                                                 |
|               |                      |                                                 |
|               |                      |                                                 |
|               |                      |                                                 |
|               |                      |                                                 |
|               |                      |                                                 |
|               |                      |                                                 |
|               |                      |                                                 |
|               |                      |                                                 |
|               | Annulla              | < Indietro Avanti > Guida                       |

A questo punto la configurazione è quella classica:

| MailStore Ser | ver X                                                                                                    |
|---------------|----------------------------------------------------------------------------------------------------|
| 1             | Archivia Microsoft 365 Caselle di posta eletti                                                                                                    |
|               | Impostazioni avanzate                                                                                                    |
|               | Configurare l'accesso a Microsoft 365 Caselle di posta elettronica.                                                                                                    |
|               | Cartelle                                                                                                    |
|               | Tutte le cartelle di posta elettronica. Posta eliminata, Bozze, Posta indesiderata e Posta in uscita escluso                                                                                                    |
|               | Filtro                                                                                                    |
|               | 🖂 🗹 Archivia anche messaggi non letti                                                                                                    |
|               | 🛗 🔲 Archivia solo messaggi antecedenti a                                                                                                    |
|               | O Data: 22/07/2020 ∨ 00:00 🔶 UTC                                                                                                    |
|               | 🔿 Intervallo: 1 mesi 🗸                                                                                                    |
|               | Elimina                                                                                                    |
|               | In Microsoft 365 Caselle di posta elettronica i messaggi non<br>vengono mai eliminati.                                                                                                    |
|               | Connessione                                                                                                    |
|               | Timeout: 300 secondi                                                                                                    |
|               | Elaborazione batch           Image: state of the state of the state of |
|               | Annulla < Indietro Avanti > Guida                                                                                                    |

#### Selezioniamo gli utenti da archiviare:

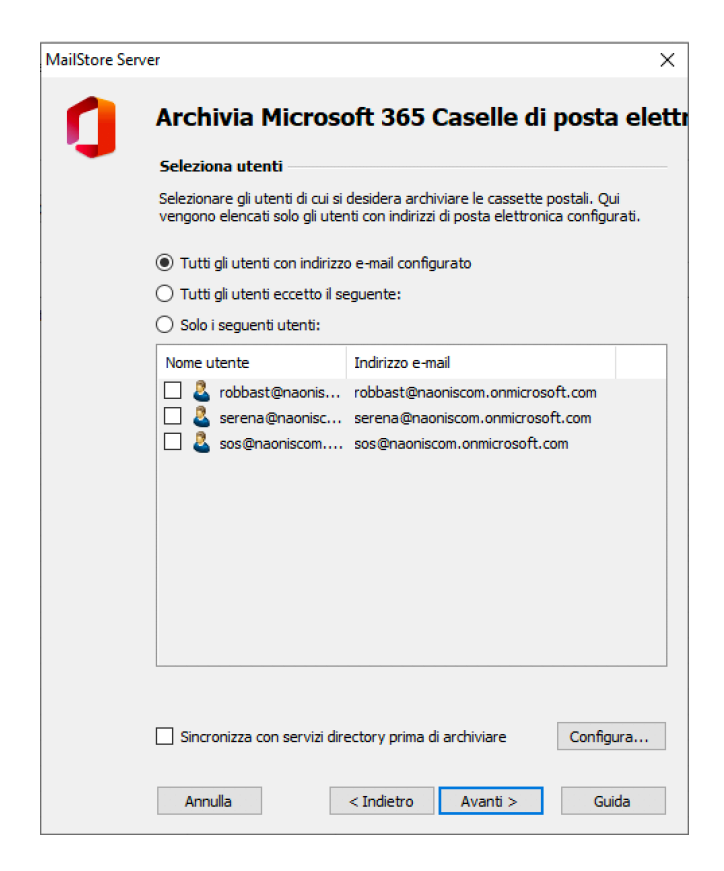

Ecco la prima sincronizzazione in esecuzione:

| MailStore Server                                                                                                    |                                                                                                    |
|----------------------------------------------------------------------------------------------------|----------------------------------------------------------------------------------------------------|
| Archivia                                                                                                    | Archivia e-mail                                                                                                    |
| erca rapida nell'archivio di admin Cerca Cerca Pagina iniziale Cerca nella posta elettronica Archivia e-mail Esporta e-mail | Le operazioni di archiviazione vengono salvate come profili. L'eliminazione dei profili non influisce sui messaggi di posta elettronica già archiviati.<br><u>Marchi</u><br>Crea profilo |
| 💽 Risultati recenti                                                                                                    | Server di posta elettronica 🔻 Client di posta 🔻 File di posta elettronica 🔻                                                                                                    |
| <ul> <li>Strumenti di amministrazione</li> <li>Utenti e archivi</li> <li>Itanti</li> </ul>                                  | Profili                                                                                                    |
| <ul> <li>Servizi directory</li> <li>Privilegi</li> <li>Archivi</li> <li>Conformità</li> </ul>                               | Nome profilo Ultima esecuzione Ultimo risultato                                                                                                    |
| <ul> <li>Archiviazione</li> <li>Management API</li> <li>Varie</li> </ul>                                                    | Indicatore di stato     −     −     ×       Microsoft 365 Caselle di posta elettronica                                                                                                   |
|                                                                                                    | 1 operazioni completate su 3 (2 thread) <u>Annulla</u><br>62 elementi elaborati (62 archiviati di recente).                                                                              |
|                                                                                                    | Cancella Chiudi                                                                                                    |